## ยินดีต้อนรับเข้าสู่ 😌-service

บริการยื่นแบบฟอร์มออนไลน์ ครบทุกงานบริการประชาชน สะดวกรวดเร็วตลอด 24 ชม.

## ขั้นตอนการขอรับบริการออนไลน์ " E-SERVICE "

ผู้มีความประสงค์จะขอรับบริการ สามารถแจ้งความประสงค์ โดยคลิ๊กเลือกแบนแนอร์แต่ละประเภทงาน และ กรอกข้อมูลรายละเอียดการขอรับบริการของท่าน ลงในแพลตฟอร์มออนไลน์ มีขั้นตอนดังนี้

- 1. เข้าสู่หน้าเว็บไซต์ เทศบาลตำบลหนองหอย โดยพิมพ์ชื่อเทศบาลตำบลหนองหอย หรือ URL ของเว็บไซต์ หน่วยงาน https://www.nonghoicm .go.th/ และ คลิก Enter จะปรากฏหน้าหลักของเว็บไซต์
- 2. แบนเนอร์ " E-SERVICE " จะอยู่บริเวณหน้าแรกของเว็บไซต์ เลื่อนลงมาอยู่ด้านขวามือของหน้าเว็บไซต์

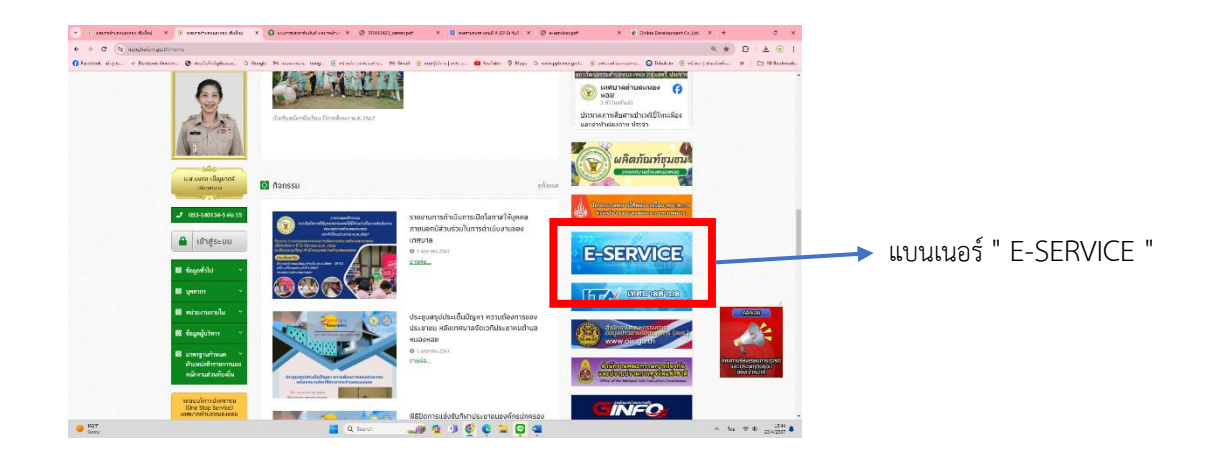

3. คลิกที่ " E-SERVICE " จะปรากฏเมนูแบนเนอร์แต่ละประเภทงานบริการให้เลือก

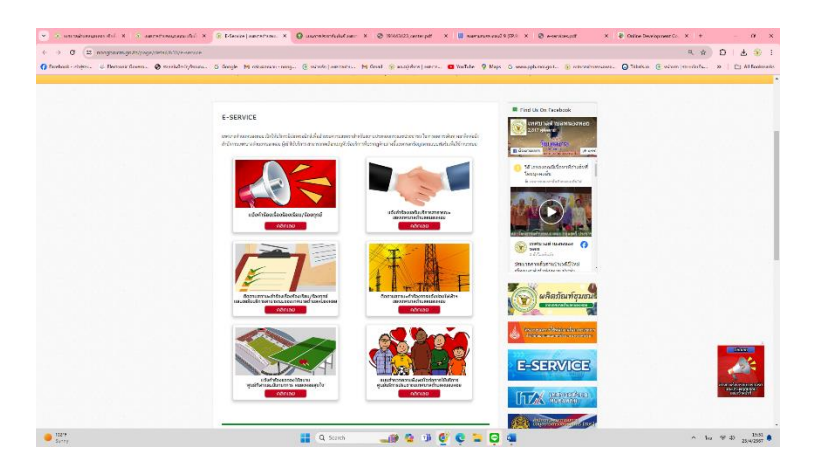

 คลิกเลือกเมนูบริการที่ท่านต้องการแจ้งขอรับบริการ และกรอกข้อมูล เลือกประเภทคำร้อง ชื่อ-สกุลผู้แจ้ง รายละเอียดต่างๆให้ครบถ้วน และสามารถลากหมุนเพื่อกำหนดจุดพิกัดได้ กด "ต่อไป" และกรอกข้อมูล จนครบทั้งหมด

| 🕘 gulidmmadandianfa   🗙 🕃 saurmalaendunkulisaan X 🔮 191443423 centerpelt X 🛄 aanmunun aauli 9 (EP.) X 🥥 e-sensieespel | เข้ากรุณยังหมืองที่อ 🗴 🧿 แนนกระโดยาสัมนับขัดสาร                                                                                                    |
|----------------------------------------------------------------------------------------------------|----------------------------------------------------------------------------------------------------|
| 18/one-stop-service/complaint                                                                                         | stop-service/complaint                                                                                                    |
| G Google 🕅 niverenuru-nong 📀 rušmén (meruneiru M Gmail 🛞 enzőletirn (merun 🖬 YouTabe 💡 Maps G verenplumolgat 🛞 s      | ple 🕅 nausamuru - nong 🛞 wiliwelin   weksneitu Mi Gmail 🛞 neutijivitirs   weksne 💶 YouTube 💡 Maps 🔓 www.ppb.mol.go.t 🛞 w                                                                                                    |
| 😡 เกตบาลตำบองนองหอย เจ้ตารอลก จำเประวาสัสไนส์ เรียวในกา (สิ่ารู้อนา) เรือกเราสัง<br>ว. กับต่าย                        | 🛞 เกณาอร่านองหอย บริการธลา ร่านประกไม่เช่ง ที่ยาที่เหา (ชัญชอบ) แล้งหองไป                                                                                                    |
|                                                                                                    | Ado   @mandingbutrown   mpt   mpt   Mathematical Control   Mathematical Control   weaking   weaking   weaking   weaking   weaking   weaking                                                                                                    |
| ารสรรมแหล่ง<br>กระ<br>กระ<br>กระการสรรมสมในการประกอบ<br>กระการ<br>สุโทรงกิด<br>ระการกรุปเด                            | พิศักลาณส์<br>อาการครับขามส์ตามส์ตามส์ตามส์ตามส์ตามส์ตาม<br>เมษณ์<br>แหล่ง<br>แหล่ง<br>แหล่ง<br>แหล่ง<br>เปรีบหมุนระบุพิกัด<br>เมษณ์<br>เมษณ์<br>เกมหาว่าไป<br>เมษณ์<br>เกมหาว่าไป<br>เมษณ์<br>เกมหาว่าไป<br>เมษณ์<br>เกมหาว่าไป<br>เมษณ์<br>เกมหาว่าไป<br>เมษณ์<br>เกมหาว่าไป<br>เมษณ์<br>เกมหาว่าไป<br>เมษณ์<br>เกมหาว่าไป<br>เมษณ์<br>เกมหาว่าไป<br>เกมหาว่าไป<br>เกมหาว่า<br>เกมหาว่า<br>เกมหา |
| ออนูลสร้องประม   สร้างกร้าง >>   สร้างกร้าง >>   พระและสร้างกร้างสร้างสร้างสร้างสร้างสร้างสร้างสร้างส                 |                                                                                                    |
| 📑 Q. Santo 🔐 🍕 💷 💇 📮 📮 🚎                                                                                              | 📕 Q. Search 🔐 👷 🕕 🚱 🕲 🐂 🖸 🚳                                                                                                    |

5. เมื่อกรอกข้อมูลและตรวจสอบครบถ้วนแล้ว ให้กด " **ส่งเรื่อง** " และกด "**ยืนยัน**"

| /complaint                                                               |                                     |                                                                                                    |                                                                      |                     | wice/complaint    |                           |                                                                                                    |                          |
|--------------------------------------------------------------------------|-------------------------------------|----------------------------------------------------------------------------------------------------|----------------------------------------------------------------------|---------------------|-------------------|---------------------------|----------------------------------------------------------------------------------------------------|--------------------------|
| หลองนาม - nong 💽 พบ้าหล่                                                 | weunachu 附 Gmail 🛞                  | eณะรับริการ   เลสนาด 😰 YouTub                                                                               | e 💡 Maps Ġ www.pp                                                    | ib.moi.go.t 🛞 initi | néosaesans - nong | g 💽 หน้าหลัก   เพศบาลส่วน | M Gmail 🛞 ตกสะยับริหาร   มงตนาด 💶 YouTub                                                                 | 🤉 🌻 Maps 🕒 www.ppb.mol.j |
| 🔊 เทศบาลต่ำบลหนองหอย<br>๑. สององ                                         | หรีการของเรา                        | ข่าวประชาศัลพันธ์ เที่ยวกับเรา                                                                              | ເຈົ້າຊຳແບບ)                                                          | สมัครณกรับ          | (e)               |                           | Armer Tatebol Arbor                                                                                      | Casti                    |
| ข้อมูลผู้ร้องเรีย                                                        |                                     |                                                                                                    | 🕑 ແລັຈຮ້ອນຸສ                                                         |                     |                   | <b>Supplicate</b>         |                                                                                                    |                          |
| ชื่อ-ราวอยุล (การาไท<br>พวง ที่เหล่า เหลย                                |                                     | หมามมาขวัดกประจาทม 13 หลัก<br>-                                                                             |                                                                      |                     |                   |                           |                                                                                                    |                          |
| ารการเลานี้ครศัพร์มีกลั<br>012 235 2542                                  | telu 090 123 4567)                  | Busi (olu johnjimail.com)<br>-                                                                              |                                                                      |                     |                   |                           |                                                                                                    |                          |
| rido                                                                     |                                     |                                                                                                    | 🖾 ulindaya                                                           |                     |                   | *                         |                                                                                                    |                          |
| จำแลงที่กะสู่จำแลง                                                       |                                     | 40.0                                                                                                    |                                                                      |                     |                   |                           |                                                                                                    |                          |
| ngl                                                                      |                                     | 0.01                                                                                                    |                                                                      |                     |                   | 14 C                      |                                                                                                    |                          |
| Seria.                                                                   |                                     | -<br>envidues                                                                                               |                                                                      |                     |                   | 22.                       |                                                                                                    |                          |
| attestina)                                                               |                                     | -<br>วลีตั้งวาพมีย์                                                                                         |                                                                      |                     |                   |                           |                                                                                                    |                          |
|                                                                          |                                     |                                                                                                    |                                                                      |                     |                   |                           | ยืนยันการเพิ่มคำร้อง/ร้องเรียน                                                                           |                          |
| พิกัดสถานที่                                                             |                                     |                                                                                                    | 🖉 ulistaya                                                           |                     |                   | and the second            | ขันได้ทำการตรวจสอบรายของอิชตอย่างครบถ้าแสมบูรณ์<br>ผู้ชิ้นเรื่องจะได้รับการแข็งเพื่อนหลังจากกลปู่อยันยัน |                          |
| forout                                                                   |                                     |                                                                                                    |                                                                      |                     |                   | Sec. 1                    |                                                                                                    | 📕 กด '                   |
| sayte                                                                    |                                     | no fi on                                                                                                    |                                                                      |                     |                   |                           | entăn eudu                                                                                               |                          |
|                                                                          |                                     |                                                                                                    |                                                                      |                     |                   |                           |                                                                                                    |                          |
| รายการเอกสาร                                                             | uv                                  |                                                                                                    | (2° uTirésya                                                         |                     |                   | -                         |                                                                                                    |                          |
|                                                                          |                                     | $\frown$                                                                                                    |                                                                      |                     |                   |                           |                                                                                                    |                          |
|                                                                          |                                     |                                                                                                    | 🔶 ก                                                                  | ด "สงเรอง'          |                   |                           | _                                                                                                    |                          |
|                                                                          | ย์ขนายัง                            | differ                                                                                                    |                                                                      |                     |                   |                           |                                                                                                    |                          |
|                                                                          |                                     | <u> </u>                                                                                                    |                                                                      |                     |                   |                           |                                                                                                    |                          |
| DGA (3)                                                                  | 6 2565 สำนักงานที่สมบริฐารณีได้สะสะ | uðství - <u>tamanaskala</u> - <u>slavarouðstvá</u>                                                          | 2 7                                                                  | สารสุดการสารป       | 30A (8-           |                           |                                                                                                    |                          |
| เพื่อประสิทธิภาพนั่น การและเวลด<br>เมษาะทั่งเช่นเป็นเป็นเป็นเป็นเป็นเป็น |                                     | NG Microsoft exdge, Mosilia Fire Fox, Salari site Goo<br>ia Dacistop auro 1680-1024px , Tablat auro 1028-76 | gle Chrome luzofdufdhrchshipof01<br>Ipis kai Malala uuna 1020-020pis |                     |                   |                           |                                                                                                    |                          |

 เจ้าหน้าที่ที่รับผิดชอบจะได้รับข้อความแจ้งเตือนคำร้องผ่าน LINE จากนั้นจะตรวจสอบคำร้องและ ดำเนินการตามลำดับ เมื่อดำเนินการแล้วเสร็จจะแจ้งสถานะในระบบ เป็นอันเสร็จสิ้นกระบวนการ